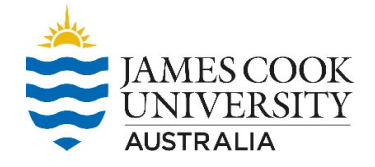

# 1 Download pocketSafety from the App Store or Google Play.

Using your Smart Device, go to the App Store or google Play and search for pocketSafety and install on your smart device.

| ♀ pocketsafety              | Cancel           | A | pocketSafety<br>PAN Software Business                                                                                                    |                | *******                                                                                                    |
|-----------------------------|------------------|---|----------------------------------------------------------------------------------------------------|----------------|----------------------------------------------------------------------------------------------------|
| Business                    | OPEN             |   |                                                                                                    | Add to Wishket | Indal                                                                                                    |
| <page-header></page-header> | Adabaa baabaa aa |   | A COMPANY OF A COMPANY OF A COM |                | The second second second second second second second second second second second second second second second se |

## 2 Open pocketSafety for the first time

- Open the pocketSafety application
- <sup>2</sup> Tap the riskcloud.NET icon to open the Connection Settings.

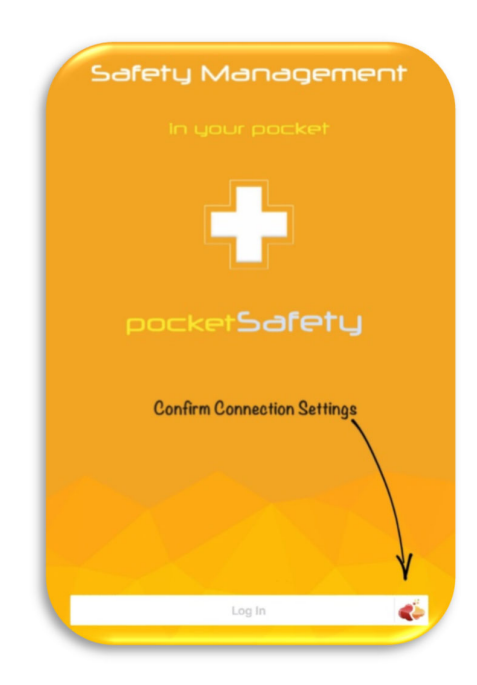

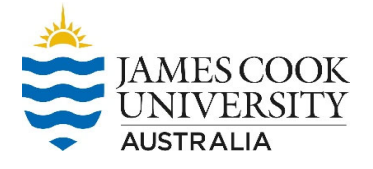

## **3** Configure Connection Settings

- Ensure the Production option is ticked
- Enter the Access Code jcu
- Save settings

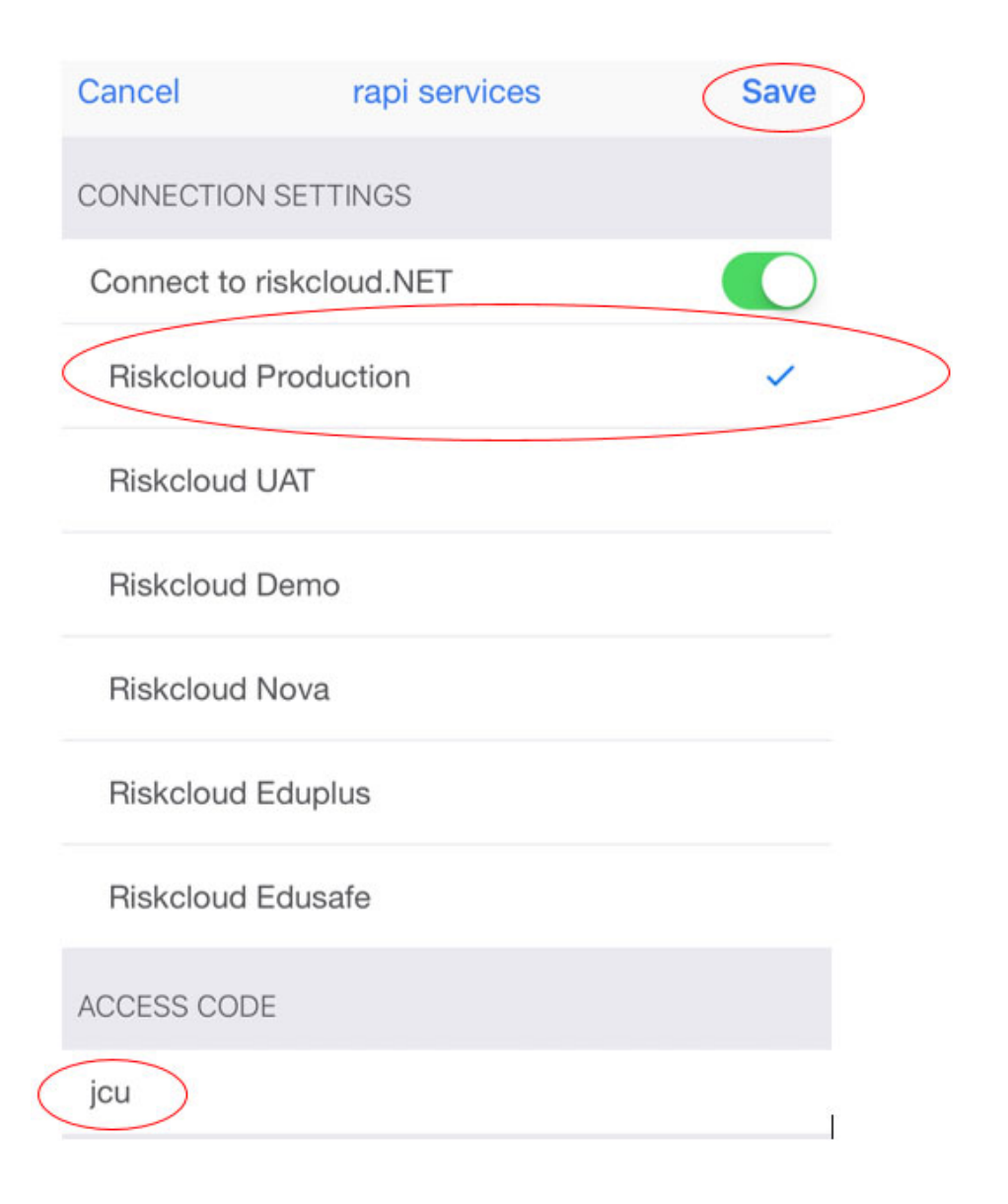

| Version: 23-1 | Approval Date: 31 July 2023 | Next Review Date: 31 July 2027 | Page 2 of 5 |
|---------------|-----------------------------|--------------------------------|-------------|
|               |                             |                                |             |

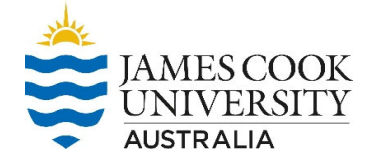

## 4 Log into RiskWare

JCU Users will use their JCU log in details to access pocketSafety.

- First you will need to register for Multi-Factor Authentication (MFA).
- Once you have registered for MFA, you can access pocketSafety
- Anyone who has a JC number can access pocketSafety

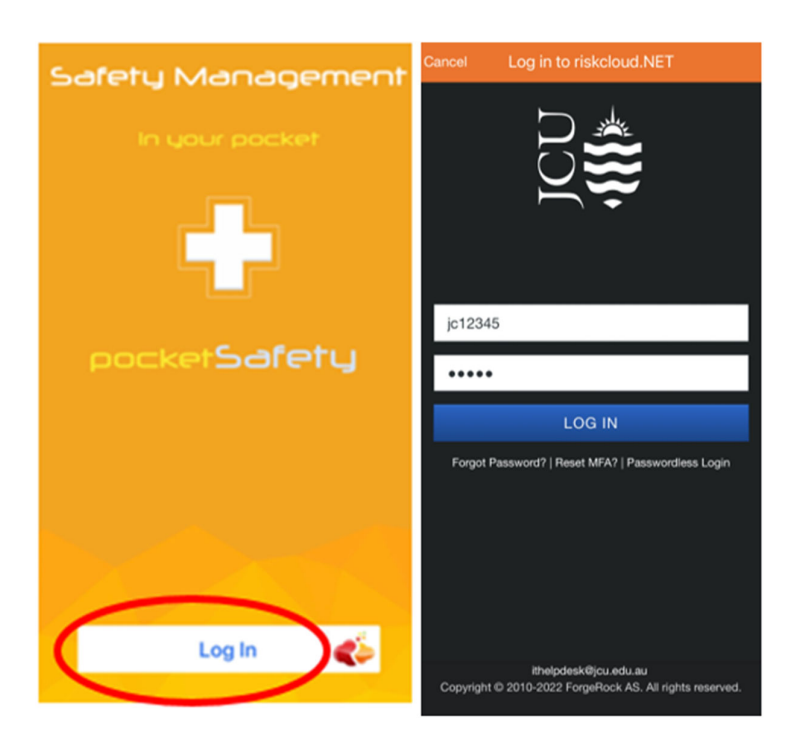

#### 5 Set Passcode

Enter a Passcode to allow easy access back into pocketSafety.

#### RiskWare Quick Guide pocketSafety App WHS-GUI – 002c

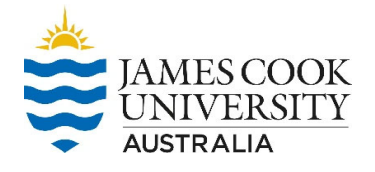

|   | Ente  | Enter Pin |  |  |
|---|-------|-----------|--|--|
|   |       |           |  |  |
|   | Atten | npt: 1    |  |  |
| 1 | 2     | 2         |  |  |
| 4 | Ę     | 5         |  |  |
| 7 | 8     | 8         |  |  |
| С | (     | 0         |  |  |

## 6 Congratulations

- pocketSafety is now ready to use. To navigate between functions tap the menu icon
- Select my group to see notifications. *Note: your menu options will depend on your level of access.*

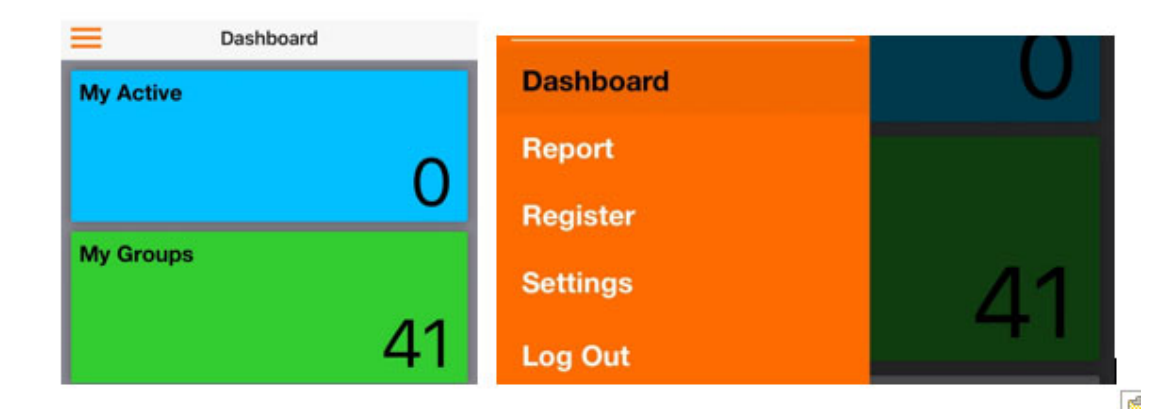

### 7 Report

- Select either an incident or hazard
- Complete all the fields ensuring the green tick appears
- Save as a draft and when complete submit report
- Email notifications will be sent
- It asks assigned will need to be completed in RiskWare

| Version: 23-1 | Approval Date: 31 July 2023 | Next Review Date: 31 July 2027 |
|---------------|-----------------------------|--------------------------------|
|---------------|-----------------------------|--------------------------------|

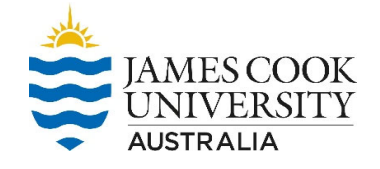

| ≡ | Report                                                        |
|---|---------------------------------------------------------------|
|   | <b>Incident</b><br>Report an - incident, near miss or injury. |
|   | <b>Hazard</b><br>Report a - hazard.                           |

| Report        | New Hazard                                   |                          | < Report           | New Hazard   |             |
|---------------|----------------------------------------------|--------------------------|--------------------|--------------|-------------|
| Hazard Deta   | ils                                          |                          | Hazard Details     |              |             |
| L Who?        |                                              | >                        | L Who?             |              | <b>O</b> >  |
| ⑦ What?       |                                              | >                        | What?              |              | <b>e</b> >  |
| When?         |                                              | >                        | When?              |              | <b>e</b> >  |
| & Where?      |                                              | >                        | & Where?           |              | <b>&gt;</b> |
| Assign to     |                                              |                          | Assign to          |              |             |
| 💼 Manage      | r/Supervisor                                 | >                        | Manager/Sug        | pervisor     | <b>o</b> >  |
| Additional de | etails (optional)                            |                          | Additional details | s (optional) |             |
| Add Pho       | otos                                         | >                        | Add Photos         |              | <b>e</b> >  |
| Sav           | ve Submi                                     | it                       | Save               | Subr         | nit         |
| JCU Wo        | <b>Further In</b><br>ork Health and Safety U | <b>formation</b><br>Init | Contact            |              |             |

4781 4429

safety@jcu.edu.au

| Version: 23-1 | Approval Date: 31 July 2023 | Next Review Date: 31 July 2027 | Page 5 of 5 |
|---------------|-----------------------------|--------------------------------|-------------|
|---------------|-----------------------------|--------------------------------|-------------|